## Hibás vetületi beállítás javítása GeoTiff fájlban GeoTiff ↔ tif + tfw átalakítás Összeállította: Siki Zoltán

Vizsgáljuk meg a fájl paramétereit a gdalinfo (GDAL segédprogram) segítségével:

```
gdalinfo zoliproba.tif
Driver: GTiff/GeoTIFF
Files: zoliproba.tif
Size is 2249, 1617
Coordinate System is:
PROJCS["unnamed
      GEOGCS["GRS 67(IUGG 1967)",
DATUM["unknown",
SPHEROID["GRS67",6378160,298.247167427]],
              PRIMEM["Greenwich",0],
UNIT["degree",0.0174532925199433]],
      UNII["degree",0.01/4532925199433]],

PROJECTION["Hotine_Oblique_Mercator_Azimuth_Center"],

PARAMETER["latitude_of_center",0],

PARAMETER["longitude_of_center",0],

PARAMETER["azimuth",0],

PARAMETER["rectified_grid_angle",0],

PARAMETER["scale_factor",0],

PARAMETER["false_easting",0],

PARAMETER["false_northing",0],

UNIT["metre" 1
PARAMETER[ 'afse_nor tining ,0],
UNIT["metre",1,
AUTHORITY["EPSG","9001"]]]
Origin = (662436.514502701470000,240999.522822138650000)
Pixel size = (0.10000000000000,-0.1000000000000)
Metadata:
    AREA_OR_POINT=Area
Image Structure Metadata:
    INTERLEAVE=PIXEL
Corner Coordinates:
                                                240999.523)
                          662436.515,
Upper Left
                     (
                          662436.515,
                                                240837.823)
Lower Left
                     (
                          662661.415,
662661.415,
Upper Right
Lower Right
                                                 240999.523)
                                                240837.823)
                          662548.965.
                                                240918.673)
Center
Band 1 Block=2249x1 Type=Byte, ColorInterp=Red
   NoData Value=0
Band 2 Block=2249x1 Type=Byte, ColorInterp=Green
   NoData Value=0
Band 3 Block=2249x1 Type=Byte, ColorInterp=Blue
   NoData Value=0
```

A sárga színnel kiemelt EPSG kód nem megfelelő, az ortofotó EOV vetületben van (EPSG 23700). A gdal\_traslate (GDAL segédprogram) segítségével szüntessük meg az extra tif tartalmat (pl. a vetületi információkat) a GeoTiff fájlban és vegyük ki a georeferencia adatokat egy külső fájlba (tfw).

gdal\_translate -co TFW=YES -co PROFILE=BASELINE zoliproba.tif test.tif
Input file size is 2249, 1617
0...10...20...30...40...50...60...70...80...90...100 - done.

A fenti parancs a test.tif fájl mellett két további fájlt hoz létre, a test.tfw és a test.tif.aux.xml fájlt. A tfw fájl a raszter elhelyezésére vonatkozó információt tartalmazza a vetületi koordinátákban (azaz a georeferenciát). Az aux.xml fájlt metaadatokat tartalmaz (pl. vetület), melyek esetünkben nem érdekesek.

| more test.tfw     |                                |
|-------------------|--------------------------------|
| 0.100000000       | terepi pixel szélesség (méter) |
| 0.00000000        |                                |
| 0.000000000       |                                |
| -0.100000000      | terepi pixel magasság (méter)  |
| 662436.5645027015 | bal felső pixel középpontjának |
| 240999.4728221387 | koordinátái                    |
|                   |                                |

Nézzük meg az átalakítás után a tif fájlunk adatait:

gdalinfo test.tif Driver: GTiff/GeoTIFF Files: test.tif test.tif.aux.xml test.tfw Size is 2249, 1617 Coordinate System is `' origin = (662436.514502701470000,240999.522822138680000) Pixel Size = (0.1000000000000, -0.1000000000000) Image Structure Metadata: INTERLEAVE=PIXEL Corner Coordinates 240999.523) Upper Left 662436.515, ( 662436.515, Lower Left Upper Right 240837.823) ( 662661.415, 240999.523) Lower Right 662661.415, 240837.823) ( Center 662548.965, 240918.673) Band 1 Block=2249x1 Type=Byte, ColorInterp=Red NoData Value=0 Band 2 Block=2249x1 Type=Byte, ColorInterp=Green NoData Value=0 Band 3 Block=2249x1 Type=Byte, ColorInterp=Blue NoData Value=0

Azzal, hogy a georeferencia és a vetületi adatokat kivettük a tif fájlból, nyugodtan dolgozhatunk a fájllal bármilyen kép szerkesztő programban, ha nem változtatjuk meg a kép felbontását. A legtöbb térinformatikai szoftverben használható a tif és twf fájl együtt, de kézzel kell beállítanunk a vetületet a réteghez és nem szabad elfelejteni a tfw fájl a tif fájllal együtt másolni. Tegyük össze újra a tif és tfw fájlt egybe.

## gdal\_translate test.tif test1.tif Input file size is 2249, 1617 0...10...20...30...40...50...60...70...80...90...100 - done.

A fenti parancs egy GeoTiff fájlt hoz létre, mivel a gdal translate parancsnak ez az alapértelmezett output formátuma.

Amennyiben a vetületi adatokat is szeretnénk a GeoTiff fájlba bejegyezni, akkor az alábbi parancsot adjuk ki:

```
gdal_translate -a_srs epsg:23700 test.tif test2.tif
Input file size is 2249, 1617
0...10...20...30...40...50...60...70...80...90...100 - done.
```

qdalinfo test2.tif Driver: GTiff/GeoTIFF Files: test2.tif Size is 2249, 1617 Coordinate System is: PROJCS["HD72 / EOV", GEOGCS["HD72", GCS["HD72", DATUM["Hungarian\_Datum\_1972", SPHEROID["GRS 1967",6378160,298.247167427, AUTHORITY["EPSG","7036"]], TOWGS84[52.17,-71.82,-14.9,0,0,0,0], AUTHORITY["EPSG","6237"]], PRIMEM["Greenwich",0, AUTHORITY["EPSG","8901"]], UNIT["degree",0.0174532925199433, AUTHORITY["EPSG","9122"]], AUTHORITY["EPSG","4237"]], JECTION["Hotine Oblique Mercator Azimuth Center AUTHORITY["EPSG", "4237"]], PROJECTION["Hotine\_Oblique\_Mercator\_Azimuth\_Center"], PARAMETER["latitude\_of\_center", 47.14439372222222], PARAMETER["longitude\_of\_center", 19.0485717777778], PARAMETER["azimuth", 90], PARAMETER["rectified\_grid\_angle", 90], PARAMETER["scale\_factor", 0.99993], PARAMETER["false\_easting", 650000], PARAMETER["false\_northing", 200000], UNIT["metre", 1, AUTHORITY["EPSG", "9001"]], AXIS["Y".EAST]. AXIS["Y", EAST], AXIS["X", NORTH], AUTHORITY["EPSG", "23700"]] Origin = (662436.514502701470000,240999.522822138680000) Pixel size = (0.1000000000000,-0.1000000000000) Metadata: AREA\_OR\_POINT=Area Image Structure Metadata: INTERLEAVE=PIXEL Corner Coordinates: 240999.523) ( 19d12'49.26"E, 47d30'47.07"N) 240837.823) ( 19d12'49.25"E, 47d30'41.83"N) Upper Left 662436.515, ( 240837.823) ( 19d12'49.25"E, 47d30'41.83"N) 240999.523) ( 19d13' 0.01"E, 47d30'47.05"N) 240837.823) ( 19d13' 0.00"E, 47d30'41.81"N) 240918.673) ( 19d12'54.63"E, 47d30'44.44"N) Lower Left 662436.515, ( 662661.415, Upper Right ( Lower Right 662661.415, Center 662548.965, Band 1 Block=2249x1 Type=Byte, ColorInterp=Red NoData Value=0 Band 2 Block=2249x1 Type=Byte, ColorInterp=Green NoData\_Value=0 Band 3 Block=2249x1 Type=Byte, ColorInterp=Blue NoData Value=0

Windows felhasználók a gdalinfo és gdal\_translate parancsokat például a QGIS programmal együtt telepíthetik. Az OSGeo4W telepítő esetén az OSGeo4W Shell ablakban közvetlenül használhatók a GDAL segédprogramok.

Budapest, 2016. május 7.